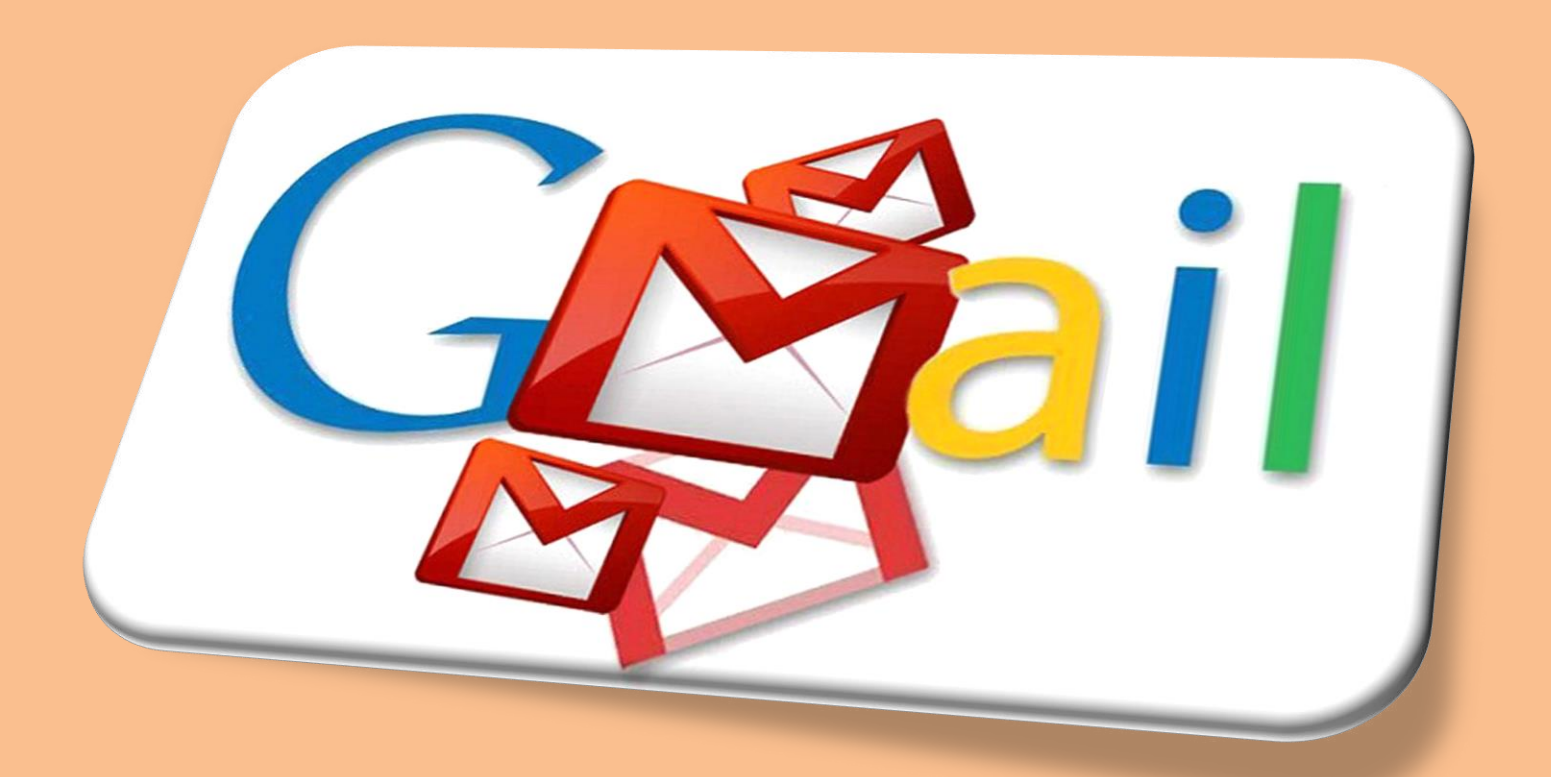

En la lección del día de hoy aprenderemos sobre la forma correcta de crear un correo en Gmail, sigue los pasos indicados y lograrás abrir de forma fácil un correo electrónico nuevo.

# PASO 1:

Abrir el navegador Google Chrome, en la barra de direcciones escribir <u>www.gmail.com</u>

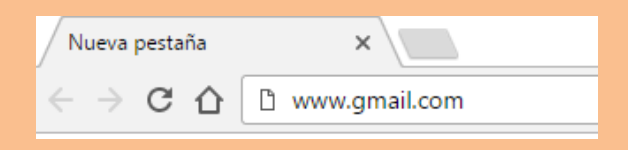

### PASO Z:

Al tener abierta la página principal del Gmail, dar clic en la opción "Crear cuenta" ubicada debajo del cuadro de inicio de sesión.

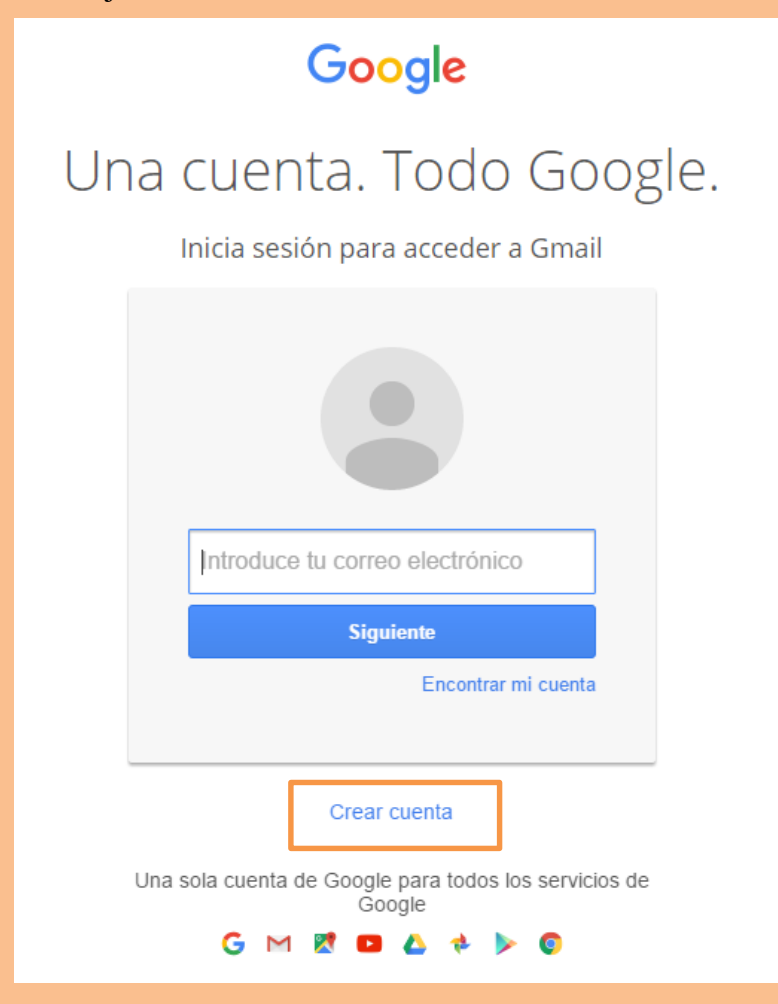

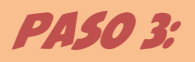

Aparecerá un formulario que debes de llenar con la información solicitada

| Nombre                                    |                                                                      |
|-------------------------------------------|----------------------------------------------------------------------|
| Nombre Apellidos                          | ← Datos personales                                                   |
| Nombre de usuario                         |                                                                      |
| @gmail.com                                | ← Dirección de correo elegida                                        |
| Contraseña                                |                                                                      |
|                                           | ← Contraseña para el ingreso                                         |
| Confirma tu contraseña                    |                                                                      |
|                                           | ← Ingresar la misma contraseña                                       |
|                                           |                                                                      |
|                                           |                                                                      |
| Fecha de nacimiento                       |                                                                      |
| Día Mes 🖨 Año                             | ← Fecha de nacimiento escrita en dia,<br>mes y año                   |
| Sexo                                      |                                                                      |
| Selecciona tu género                      | ← Género masculino o femenino                                        |
| Teléfono móvil                            |                                                                      |
| +502                                      | ← Opcional colocar número de teléfono                                |
| Tu dirección de correo electrónico actual |                                                                      |
|                                           | ← Opcional escribir una dirección de correo creada con anterioridad. |
| Ubicación                                 |                                                                      |
| Guatemala 🗘                               | ← Seleccionar país                                                   |
| Siguiente paso                            | ← Al tener toda la información completa clic en el botón Siguiente   |
|                                           | paso.                                                                |

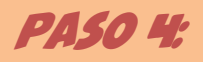

Leer la política de privacidad y en la parte inferior dar clic en el botón acepto.

# Privacidad y condiciones

Al elegir Aceptar a continuación, aceptas las Condiciones de Servicio de Google.

También aceptas nuestra Política de Privacidad, donde se explica cómo procesamos tu información, incluidos estos aspectos clave:

### Datos que procesamos cuando usas Google

- Cuando usas servicios de Google para escribir un mensaje en Gmail o un comentario en un vídeo de YouTube, por ejemplo, almacenamos la información que creas.
- Cuando buscas un restaurante en Google Maps o ves un vídeo en
  You Tube, por elemplo, procest v líormación sobre esa actividad

#### politica, por ejemplo:

- Permitir que nuestros servicios ofrezcan contenido más útil y personalizado, como resultados de búsqueda más relevantes
- Mejorar la calidad de nuestros servicios y desarrollar nuevos servicios
- Ofrecer anuncios personalizados en los servicios de Google y en sitios web y aplicaciones asociados con Google
- · Mejorar la seguridad protegiéndote del uso inadecuado y del fraude
- Realizar análisis y mediciones para saber cómo se utilizan nuestros servicios

### Combinar datos

Para conseguirlo, también combinamos datos de tus dispositivos en nuestros servicios. Por ejemplo, te mostramos anuncios basándonos en cómo usas la Búsqueda y Gmail, y usamos los datos de billones de consultas de búsqueda para crear modelos de corrección ortográfica que luego usamos en nuestros servicios.

CANCELAR

ACEPTO

# PASO 5:

En la ventana de confirmación selecciona el botón "siguiente"

### PASO 6:

Ingresarás a la ventana principal del correo electrónico, que se encuentra listo para poder ser utilizado.

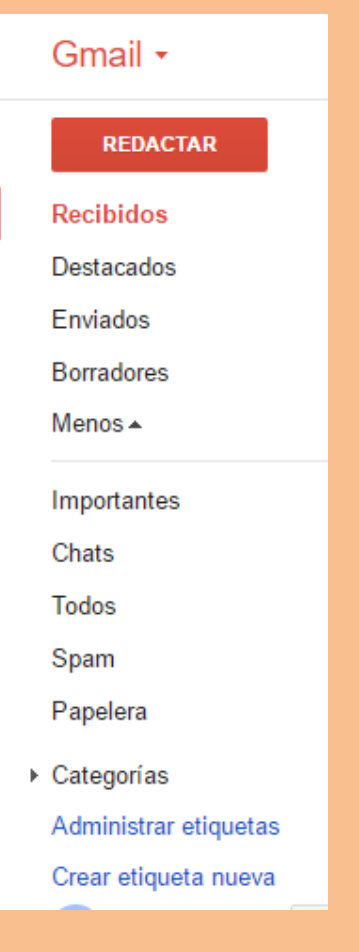

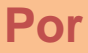

Mildred Montúfar 201 Palabras